Per i nuovi parametri di accesso, cliccare sul pulsante "Area Iscritti".

Benvenuti nel sito dell' Ordine degli Ingegneri di Reggio Calabria Accedi alla nuova area riservata nella quale potrai trovare una serie di utili ed innovativi servizi.

Successivamente cliccare su "Reimposta Password":

## Accesso Utenti Registrati manage your account

Username

Password

🗆 Ricorda accesso

(deselezionare questa opzione se si usa un computer condiviso)

Entra

Accedi per la prima volta? o vuoi reimpostare la password?

Reimposta Password

Area Iscritti >

Digitare il proprio Codice Fiscale (minuscolo o maiuscolo è indifferente):

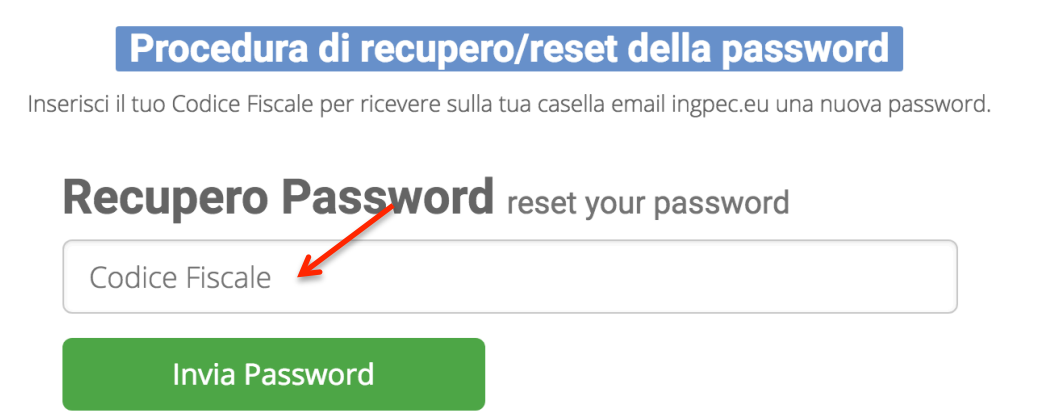

Cliccando su "Invia Password" sarà inviata una prima email al proprio indirizzo PEC come indicato dal messaggio restituito dal sistema:

| segui le istruzioni in essa conter | A@INGPEC.EU)<br>nuta per reimpostare la password.                                               |
|------------------------------------|-------------------------------------------------------------------------------------------------|
|                                    |                                                                                                 |
|                                    | Procedura di recupero/reset della password                                                      |
|                                    | Inserisci il tuo Codice Fiscale per ricevere sulla tua casella email ingpec.eu una nuova passwo |
|                                    | Recupero Password reset your password                                                           |
|                                    | Codice Fiscale                                                                                  |
|                                    |                                                                                                 |
|                                    | Invia Password                                                                                  |
|                                    |                                                                                                 |

| ✓ | Per conto di: noreply@ordingrc.it | Ũ | ANOMALIA MESSAGGIO: Recupero password Ordingrc.it | 11:52 | 17 Kb |
|---|-----------------------------------|---|---------------------------------------------------|-------|-------|
|   |                                   | - |                                                   |       |       |

Riceverete un'email per conto di noreply@ordingrc.it con oggetto "ANOMALIA MESSAGGIO: Recupero password Ordingrc.it". Aprire l'allegato "postacert.eml (2 Kb)" all'interno della stessa email per accedervi al suo contenuto:

| Un navigatore proveniente da 193.204.247.154 ha appena richiesto che gli sia inviata una nuova password per il tuo account su : <b>Ordingrc.it</b> .<br>Potrai ricevere la nuova password cliccando su link che segue: |           |
|----------------------------------------------------------------------------------------------------|-----------|
| http://www.ordingrc.it/index.php/site/passwordReset?key=3089338b8ed19d7f8e14ec72e3f69958&c                                                                                                    | <u>к.</u> |
| Se la richiesta non è partita da te, non ti allarmare. Elimina semplicemente questa email.                                                                                                    |           |

http://www.ordingrc.it Servizio segreteria Ordine degli Ingegneri di Reggio Calabria

Cliccare sul link riportato all'interno dell'email. Una seconda email riportante le credenziali dell'utente sarà inviata sempre alla stessa PEC come riportato nel messaggio alla pagina del sito http://www.ordingrc.it/index.php/site/login.

|   | Abbiamo provveduto ad inviarti una mail ( SI         |
|---|------------------------------------------------------|
|   |                                                      |
|   | Quest'area è riservata solo agli Iscritti all'Ordine |
|   | Accesso Utenti Registrati manage your account        |
| С | ontrollare nuovamente la propria PEC:                |

11:06 16 Kb

Momenta Per conto di: noreply@ordingrc.it

Riceverete un'email per conto di noreply@ordingrc.it con oggetto "ANOMALIA MESSAGGIO: Richiesta dati di accesso Ordingrc.it". Aprire l'allegato "postacert.eml (1 Kb)" all'interno della stessa email per accedervi al suo contenuto:

Gentile utente, come da sua richiesta le inviamo il Nome utente e la Password per accedere a tutti i servizi on line di Ordingrc.it.

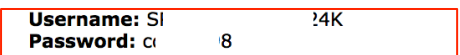

Per usufruire dei servizi on line può collegarsi all'Area Login del sito: http://www.ordingrc.it/index.php/site/login ed inserire i codici che sono ora in suo possesso.

http://www.ordingrc.it Servizio segreteria Ordine degli Ingegneri di Reggio Calabria

A questo punto sono state ottenute le nuove credenziali, cioè Username e Password.

E' possibile modificare la propria password accedendo al sito con le stesse credenziali e cliccando su "Modifica password" all'interno del Menu Utente:

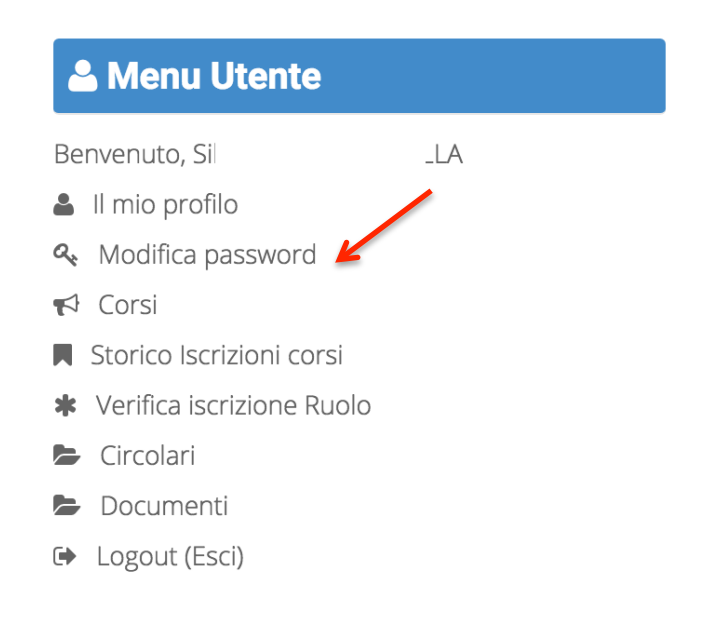